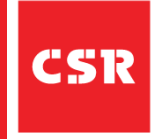

# **QUICK REFERENCE GUIDE (QRG)**

# Dispute Management

# Purpose of this guide

In this QRG you will learn how to perform 'Dispute Management' when working with CSR. This CSR guide provides instructions for Transport Partners on how to perform 'Dispute management' in the LBN Portal.

Please follow the process steps and tips referenced below.

#### Step 1

**Open** your SAP LBN portal and **select** the **'Manage Disputes'** tile.

| SAP Home - 1                                      | est                |                              |                   |                    |                     |          | ø ?                  | RH |
|---------------------------------------------------|--------------------|------------------------------|-------------------|--------------------|---------------------|----------|----------------------|----|
| Manage Network Freigh                             | t Order Management | Dock Appointment Scheduling  | Freight Execution | Freight Settlement | Business Operations | Settings | Retention Management |    |
| Events To Report                                  |                    |                              |                   |                    |                     |          |                      |    |
| Freight Settlement                                |                    |                              |                   |                    |                     |          |                      |    |
| Review Freight<br>Documents<br>Self-Billing       | Manage Disputes    | Invoice Freight<br>Documents | Manage Invoices   |                    |                     |          |                      |    |
| <b>[</b> ] 303                                    | <u>\$</u> 862      | ₽0                           | 0                 |                    |                     |          |                      |    |
| Documents                                         | Pending            | To be invoiced               | Draft             |                    |                     |          |                      |    |
| Business Operations                               |                    |                              |                   |                    |                     |          |                      |    |
| Manage Integration<br>Logs<br>Integration Message | Route Invitations  |                              |                   |                    |                     |          |                      |    |
| Ô                                                 |                    |                              |                   |                    |                     |          |                      |    |
|                                                   | Error              |                              |                   |                    |                     |          |                      |    |
| Settings                                          |                    |                              |                   |                    |                     |          |                      |    |
| Define User<br>Settings                           |                    |                              |                   |                    |                     |          |                      |    |

## Step 2

**Select** your relevant dispute category under the **'New,' 'To be approved,' 'Submitted'** or **'Resolved.' tabs.** Please see key tips below for information on each category.

| SAP                                              | Manage Disp                               | utes 🔻        | Test                  |             |             |                      |                         |                    |                         | Ø                   | ?       |
|--------------------------------------------------|-------------------------------------------|---------------|-----------------------|-------------|-------------|----------------------|-------------------------|--------------------|-------------------------|---------------------|---------|
| andard $\lor$                                    |                                           |               |                       |             |             |                      |                         |                    | La                      | st updated at 12:13 | AM      |
| 188) Nev                                         | с <u>р</u><br>w (50) То be ар             | Ordering      | g party:<br>2) Submit | C9          | Created Or  |                      | Freight Documen         | it / Invoice:      | Customer Account:       | C Adapt             | Filters |
| Disputes (                                       | (188)                                     |               |                       |             |             |                      |                         |                    |                         | Ē                   | ~       |
| Dispute                                          | Freight<br>Document                       | Invoi O<br>ce | Irdering party        | Customer Ad | count Depa  | arture Location      | Arrival Location        | Document<br>Status | Freight Document Amount | Carrier's Proposal  |         |
| <b>165447773</b><br><b>0445</b><br>Self-Billing  | 610000300                                 | Ρ             | ORG4005               |             | SCH         | OFIELDS(SP_4720)     | INALA(4702)             | Resolved           | 600.00 AUD              | 700.00 AUD          | >       |
| Ordering Par<br>Open Disput<br>Resolved Dis<br>0 | rty's Proposal: 700.<br>tes: 1<br>sputes: | 00 AUD        |                       |             |             |                      |                         |                    |                         |                     |         |
| <b>165447729</b><br><b>9393</b><br>Self-Billing  | 6100000444                                | P             | ORG4005               |             | WET<br>PARI | HERILL<br><(SP_4434) | YARRAVILLE(4500)        | Resolved           | 1,788.98 AUD            | 1,838.98 AUD        | >       |
| Ordering Par                                     | rty's Proposal: 1,83                      | 8.98 AUD      | )                     |             |             |                      |                         |                    |                         |                     |         |
| Open Disput                                      | tes: 1                                    |               |                       |             |             |                      |                         |                    |                         |                     |         |
| Resolved Di:<br>0                                | sputes:                                   |               |                       |             |             |                      |                         |                    |                         |                     |         |
| <b>165447744</b><br><b>7449</b><br>Self-Billing  | 6100000414                                | P             | ORG4005               |             | WET<br>PARI | HERILL<br>K(SP_4434) | COOPERS<br>PLAINS(4410) | Submitted          | 3,433.94 AUD            | 3,688.94 AUD        | >       |
| Ordering Par                                     | rty's Proposal: 3,43                      | 3.94 AUD      | )                     |             |             |                      |                         |                    |                         |                     |         |
|                                                  |                                           |               |                       |             |             |                      |                         |                    |                         |                     |         |

### Step 3

**Select** the **'New'** tab and then **click** on the chosen dispute.

| < SAP                                           | Manage Dis          | putes 🔻     | Test                      |                  |                            |                         |                    |                         | Ø?                    | ?       |
|-------------------------------------------------|---------------------|-------------|---------------------------|------------------|----------------------------|-------------------------|--------------------|-------------------------|-----------------------|---------|
| tandard 🗸                                       |                     |             |                           |                  |                            |                         |                    | La                      | st updated at 12:13 / | AM C    |
| ispute:<br>                                     | (50) To be a        | Order       | ing party:<br>(12) Submit | Crea             | ted On:                    | Freight Documen         | t / Invoice:       | Customer Account:       | C Adapt F             | Filters |
| Disputes                                        | (188)               |             |                           |                  |                            |                         |                    |                         |                       | ~       |
| Dispute                                         | Freight<br>Document | Invoi<br>ce | Ordering party            | Customer Account | Departure Location         | Arrival Location        | Document<br>Status | Freight Document Amount | Carrier's Proposal    |         |
| <b>165447773</b><br>0445<br>Self-Billing        | 610000300           |             | PORG4005                  |                  | SCHOFIELDS(SP_4720)        | INALA(4702)             | Resolved           | 600.00 AUD              | 700.00 AUD            | >       |
| Ordering Pa                                     | rty's Proposal: 70  | 0.00 AUE    | 0                         |                  |                            |                         |                    |                         |                       |         |
| Open Disput<br>Resolved Di<br>0                 | tes: 1<br>sputes:   |             |                           |                  |                            |                         |                    |                         |                       |         |
| <b>165447729</b><br>9393<br>Self-Billing        | 6100000444          |             | PORG4005                  |                  | WETHERILL<br>PARK(SP_4434) | YARRAVILLE(4500)        | Resolved           | 1,788.98 AUD            | 1,838.98 AUD          | >       |
| Ordering Pa                                     | rty's Proposal: 1,8 | 38.98 A     | UD                        |                  |                            |                         |                    |                         |                       |         |
| Open Disput                                     | tes: 1              |             |                           |                  |                            |                         |                    |                         |                       |         |
| Resolved Di<br>0                                | sputes:             |             |                           |                  |                            |                         |                    |                         |                       |         |
| <b>165447744</b><br><b>7449</b><br>Self-Billing | 6100000414          |             | PORG4005                  |                  | WETHERILL<br>PARK(SP_4434) | COOPERS<br>PLAINS(4410) | Submitted          | 3,433.94 AUD            | 3,688.94 AUD          | >       |
| Ordering Pa                                     | rty's Proposal: 3,4 | 33.94 A     | UD                        |                  |                            |                         |                    |                         |                       |         |
| Open Disput                                     | tes: 1              |             |                           |                  |                            |                         |                    |                         |                       |         |

### Step 4

Select the **'Charges'** tab and click the **'Add Charges'** button to edit the **'Final Amount'** and **'Rate Amount/Unit.'** 

| < SAP Dispute Details - Test                                                                                                    |                        |                          |                                           |                  |              |           | Ø ? RH          |
|----------------------------------------------------------------------------------------------------|------------------------|--------------------------|-------------------------------------------|------------------|--------------|-----------|-----------------|
| 1654477614040                                                                                                    |                        |                          |                                           |                  |              |           |                 |
| General Details         Freight Document Ame           Freight Document: 610000357         3,522.76 AUD           Contact Details: PORG4005         Change History: Details           Charges         Notes         Attachments | ount Orderi<br>3,522.7 | ng Party's Pro<br>16 AUD | oposal Carrier's Proposal<br>3,522.76 AUD | Dispute S<br>New | tatus:       |           |                 |
| All Disputed                                                                                                    |                        |                          |                                           |                  |              |           |                 |
| Charge Description                                                                                                    | Charge Ty              | Status                   | Rate Amount/Unit                          | Quantity         | Final Amount | Dispute R |                 |
| ✓ Freight Order 6100000357                                                                                                    |                        |                          |                                           |                  | 3,522.76 AUD |           | Add Charge      |
| Base FTL - Flat Rate (BASE_FTL_FLAT)                                                                                                    | BASE_FTL_<br>FLAT      |                          | 2,922.11 🗗 AUD                            |                  | 2,922.11 AUD |           |                 |
| Percentage Fuel Charge (FUEL_PERCENT)                                                                                                    | FUEL_PERC<br>ENT       |                          | 12.00 %                                   |                  | 350.65 AUD   |           |                 |
| Drop-off Charge - Multi or Extra Stop<br>(DROP_OFF)                                                                                                    | DROP_OFF               |                          | 200.00 🕒 AUD                              |                  | 200.00 AUD   |           |                 |
| Loading Demurrage (DEMURRAGE_LOAD)                                                                                                    | DEMURRAG<br>E_LOAD     |                          | 0.00 AUD                                  |                  | 0.00 AUD     |           |                 |
| Loading Demurrage (DEMURRAGE_LOAD)                                                                                                    | DEMURRAG<br>E_LOAD     |                          | 50.00 AUD                                 |                  | 50.00 AUD    |           |                 |
| Loading Demurrage (DEMURRAGE_LOAD)                                                                                                    | DEMURRAG<br>E_LOAD     |                          | 0.00 AUD                                  |                  | 0.00 AUD     |           |                 |
|                                                                                                    | DEMURRAG               |                          |                                           |                  |              |           |                 |
|                                                                                                    | DEMURRAG               |                          | 0.00 4110                                 |                  | 0.00 4110    | Submit D  | elete Save Cano |

# Step 5

#### **Select** the **'Notes'** tab to add in notes.

| < SAP Dispute Details - Test                                                                                                    |                                                                           | & @ RH                    |
|----------------------------------------------------------------------------------------------------|---------------------------------------------------------------------------|---------------------------|
| 1656035760196                                                                                                    |                                                                           |                           |
| General Details     Freight Document Amount       Freight Document: 6100000164     1,855.03 AUD       Contact Details: POR64005     1,855.03 AUD       Charge History: Details     Charges | Ordering Party's Proposal Carrier's Proposal<br>1,855.03 AUD 1,855.03 AUD | Dispute Status:<br>New    |
| Enter additional information about the dispute here                                                                                                    |                                                                           |                           |
|                                                                                                    |                                                                           | 1023 characters remaining |
|                                                                                                    | No notes are available                                                    |                           |
|                                                                                                    |                                                                           |                           |
|                                                                                                    |                                                                           |                           |
|                                                                                                    |                                                                           |                           |
|                                                                                                    |                                                                           |                           |
|                                                                                                    |                                                                           |                           |
|                                                                                                    |                                                                           |                           |
|                                                                                                    |                                                                           |                           |
|                                                                                                    |                                                                           | Submit Delete Save Cancel |

## Step 6

**Select** the **'Attachments'** tab to upload attachments.

| < SAP Dispute Details - Test                                                                                                    |        | Ø      | ?    | RH     |
|----------------------------------------------------------------------------------------------------|--------|--------|------|--------|
| 1656035760196                                                                                                    |        |        |      |        |
| General Details     Freight Document Amount     Ordering Party's Proposal     Carrier's Proposal     Dispute Status:       Freight Document: 610000164     1,855.03 AUD     1,855.03 AUD     1,855.03 AUD     New       Contact Details: PORG4005     Charge History: Details     Image: Charge Status     Image: Charge Status     Image: Charge Status |        |        |      |        |
| Attachments (2)                                                                                                    |        |        |      | Add    |
| Loading-demurrage-image.png<br>2.2 KiB                                                                                                    |        |        |      | ×      |
| Vehicle telematics evidence.xlsx<br>8.1 KiB                                                                                                    |        |        |      | ×      |
|                                                                                                    |        |        |      |        |
|                                                                                                    |        |        |      |        |
|                                                                                                    |        |        |      |        |
|                                                                                                    | Submit | Delete | Save | Cancel |

## Step 7

Click the 'Submit' button to update.

| < SAP Dispute Details - Test                                                                                                    |                    |        |                  |          |              |           | ø? ()        | RH     |  |  |  |
|----------------------------------------------------------------------------------------------------|--------------------|--------|------------------|----------|--------------|-----------|--------------|--------|--|--|--|
| 1654477614040                                                                                                    |                    |        |                  |          |              |           |              |        |  |  |  |
| General Details     Freight Document Amount     Ordering Party's Proposal     Carrier's Proposal     Dispute Status:       Freight Document: 610000357<br>Contact Details: PDRG4005<br>Change History: Details     3,522.76 AUD     3,522.76 AUD     New |                    |        |                  |          |              |           |              |        |  |  |  |
| All Disputed                                                                                                    |                    |        |                  |          |              |           |              |        |  |  |  |
| Charge Description                                                                                                    | Charge Ty          | Status | Rate Amount/Unit | Quantity | Final Amount | Dispute R |              |        |  |  |  |
| <ul> <li>Freight Order 6100000357</li> </ul>                                                                                                    |                    |        |                  |          | 3,522.76 AUD |           | Add Charge   |        |  |  |  |
| Base FTL - Flat Rate (BASE_FTL_FLAT)                                                                                                    | BASE_FTL_<br>FLAT  |        | 2,922.11 🖸 AUD   |          | 2,922.11 AUD |           |              |        |  |  |  |
| Percentage Fuel Charge (FUEL_PERCENT)                                                                                                    | FUEL_PERC<br>ENT   |        | 12.00 %          |          | 350.65 AUD   |           |              |        |  |  |  |
| Drop-off Charge - Multi or Extra Stop<br>(DROP_OFF)                                                                                                    | DROP_OFF           |        | 200.00 [] AUD    |          | 200.00 AUD   |           |              |        |  |  |  |
| Loading Demurrage (DEMURRAGE_LOAD)                                                                                                    | DEMURRAG<br>E_LOAD |        | 0.00 AUD         |          | 0.00 AUD     |           |              |        |  |  |  |
| Loading Demurrage (DEMURRAGE_LOAD)                                                                                                    | DEMURRAG<br>E_LOAD |        | 50.00 AUD        |          | 50.00 AUD    |           |              |        |  |  |  |
| Loading Demurrage (DEMURRAGE_LOAD)                                                                                                    | DEMURRAG<br>E_LOAD |        | 0.00 AUD         |          | 0.00 AUD     |           |              |        |  |  |  |
|                                                                                                    | DEMURRAG           |        |                  |          |              |           |              |        |  |  |  |
|                                                                                                    | DEMURRAG           |        |                  |          | 0.00 110     | Submit D  | elete Save C | Cancel |  |  |  |

#### Some key tips to remember:

- Transport Partners can view their Dispute Status in 'Manage Disputes' under 'Dispute Details.'
- The categories for dispute include;
  - **New-** is where a demurrage claim sits which has been created but not submitted. A claim can be created and saved for later submission.
  - **Submitted-** is where dispute claims which have been submitted by a Transport Partner, are with CSR for review.
  - **To be approved-** is where the dispute claim is sitting with the carrier to approve a change to the demurrage amount proposed.
  - **Resolved-** is where claims will be which have had an outcome from CSR.
- The 'Manage Disputes' functionality enables Transport Partners to edit, change and update their submitted disputes with further information. Transport Partners also have the ability to raise a second dispute with the same order.
- It is important for Transport Partners to include as much detail as possible in their notes and attachments, to ensure CSR Transport Hub approves their demurrage claim and avoid rejection.

#### For more information or assistance

For help you can call 1300 448 814 or for further information go to TransportSupport@csr.com.au.